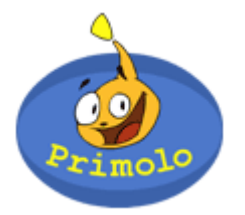

## Webseiten erstellen

Nach Anmeldung durch die Lehrkraft können die Schüler im Bastelbereich von Primolo (<u>www.primolo.de</u>) ihre eigene Homepage gestalten.

- 1. Anmeldung im Bastelbereich
  - » # auf Button "Basteln"
  - » Gruppennamen und Schülerkennwort in die Felder eintragen
  - » # auf "Anmelden"
- 2. Willkommen im Bastelbereich
  - a) <u>Grundlayout</u>
    - » # auf Grundlayout
    - Legen Sie das allgemeine Aussehen Ihrer Webseiten fest.
    - » # auf "Auswahl anwenden"
  - b) <u>Seitenverwaltung</u>
    - » # auf "neue Seite anlegen"
  - » # auf das gewünschte Seitenlayout und # auf "Auswahl anwenden" <u>Bearbeiten Sie die Seite:</u>
    - -Versehen Sie die Seite mit einem Titel.
    - -Entscheiden Sie sich für eine Überschrift.
    - -Fügen Sie ein Bild ein.
    - -Schreiben Sie einen Text
    - -...

» # auf "Seite speichern"

<u>Seitenverwaltung - Übersicht:</u>

»# auf "Seitenvorschau"

Ihre erstellte Primolo-Homepage ist noch nicht für alle im Internet freigegeben und im Moment nur für Sie und Ihre Schüler erreichbar.

## 3. Veröffentlichen

- » anmelden mit dem Lehrerpasswort
- » # auf "Lehrerbereich"
- »# auf "Veröffentlichen"
- » Felder ausfüllen (detaillierte Hinweise siehe Lehrerhandbuch)